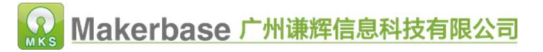

# 广州谦辉信息科技有限公司

MKS Pad7 touch screen

Email : Huangkaida@makerbase.com.cn

# **Post date:** 2017-05-15

1

Copyright © Guangzhou Qian Hui Information Technology Co., Ltd. All rights reserved. Keep all right.

No part of this document may be reproduced or transmitted in any form or by any means without prior written consent of the Company.

#### Trademark statement

With other **Makerbase** or "Makerbase" trademark are Guangzhou Qian Hui Information Technology Co., Ltd. trademark.

All other trademarks or registered trademarks mentioned in this document are owned by their respective owners. Note:

The products, services, or features you purchase, etc., are subject to the commercial contract and terms of the Guangzhou Information Technology Company. All or part of the products, services, or features described in this document may not be within your purchase or use. Unless otherwise agreed in the contract, Guangzhou Qian Hui Information Technology Co., Ltd. does not make any express or implied statement or guarantee of the contents of this document. Due to product upgrades or other reasons, the contents of this document are updated from time to time. Unless otherwise agreed, this document is provided for guidance only, and all statements, information and recommendations in this document do not constitute any express or implied warranties.

| Version | Time<br>changed | Modify the content | Remarks |
|---------|-----------------|--------------------|---------|
| V1.0.0  | 2017.5          | Initial version    |         |
|         |                 |                    |         |
|         |                 |                    |         |
|         |                 |                    |         |
|         |                 |                    |         |
|         |                 |                    |         |
|         |                 |                    |         |
|         |                 |                    |         |
|         |                 |                    |         |

# Firmware version update

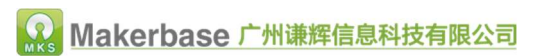

|   | Catalog                             |    |
|---|-------------------------------------|----|
| 1 | 、Introduction                       | 4  |
| 2 | 、Advantages Features                | 5  |
| 3 | MKS PAD parameter                   | 6  |
| 4 | 、 Connection description and figure | 7  |
| 5 | 、Interface display                  | 10 |
| 6 | Machine basic settings              | 15 |
| 7 | 、Start printing                     | 15 |
| 8 | Technical support and assurance     | 20 |

# 1、 Introduction

MKS PAD is a new independent development, is an integrated model display, cloud prints, online slicing, remote monitoring and other multi-functional one of the 3D print display.

# 2、 Features advantages

- 2.1 7-inch full color capacitive screen, high resolution, touch sensitive and accurate;
- 2.2 Built-in model library, online print layer slices, modify the print layer slice parameters;
- 2.3 Support WIFI function, phone remote control, computer wireless control print;
- 2.4 Can print STL files and Gcode files directly;
- 2.5 Support camera, remote monitoring printing process;
- 2.6 Can load Gcode model preview, print progress graph display;
- 2.7 Support local storage files, USB drive files, SD card file printing;
- 2.8 Can send instructions, always check the motherboard feedback information;

# 3、 MKS Pad7 parameter

|                      | Touch screen model: MKS Pad7                                                                  | Microprocessor:                 | A31S                                     |
|----------------------|-----------------------------------------------------------------------------------------------|---------------------------------|------------------------------------------|
|                      | Dimension: 184mmX123.7mm                                                                      | Mounting hole size:             | 176mmX115mm                              |
| Touch                | screen type: capacitive screen                                                                | Color touch screen:             | 7.0 inches                               |
| Operating<br>system: | Android                                                                                       | RAM:                            | 2G                                       |
| File format:         | STL , Gcode                                                                                   | WIFI function:                  | YES                                      |
| Feature:             | Continue after power off, fe<br>interrupted, cell phone APP, <b>(</b><br>Preview, cloud print | eding Camera support :<br>Gcode | YES                                      |
| Interface:           | SD card, USB drive                                                                            | Remote control:                 | YES                                      |
| Board wiring method: | USB type A, AUX-1                                                                             | Machine structu<br>support:     | <sup>re</sup> I3、XYZ、delta、kossel、corexy |
| Recommended          | software: Cura、Simplify3d、Repetie                                                             | <b>r-Host</b> Firmware update   | e: SD card<br>upgrade                    |

7

# 4、 Connection description and dimension figure

4.1 MKS Pad 7 display

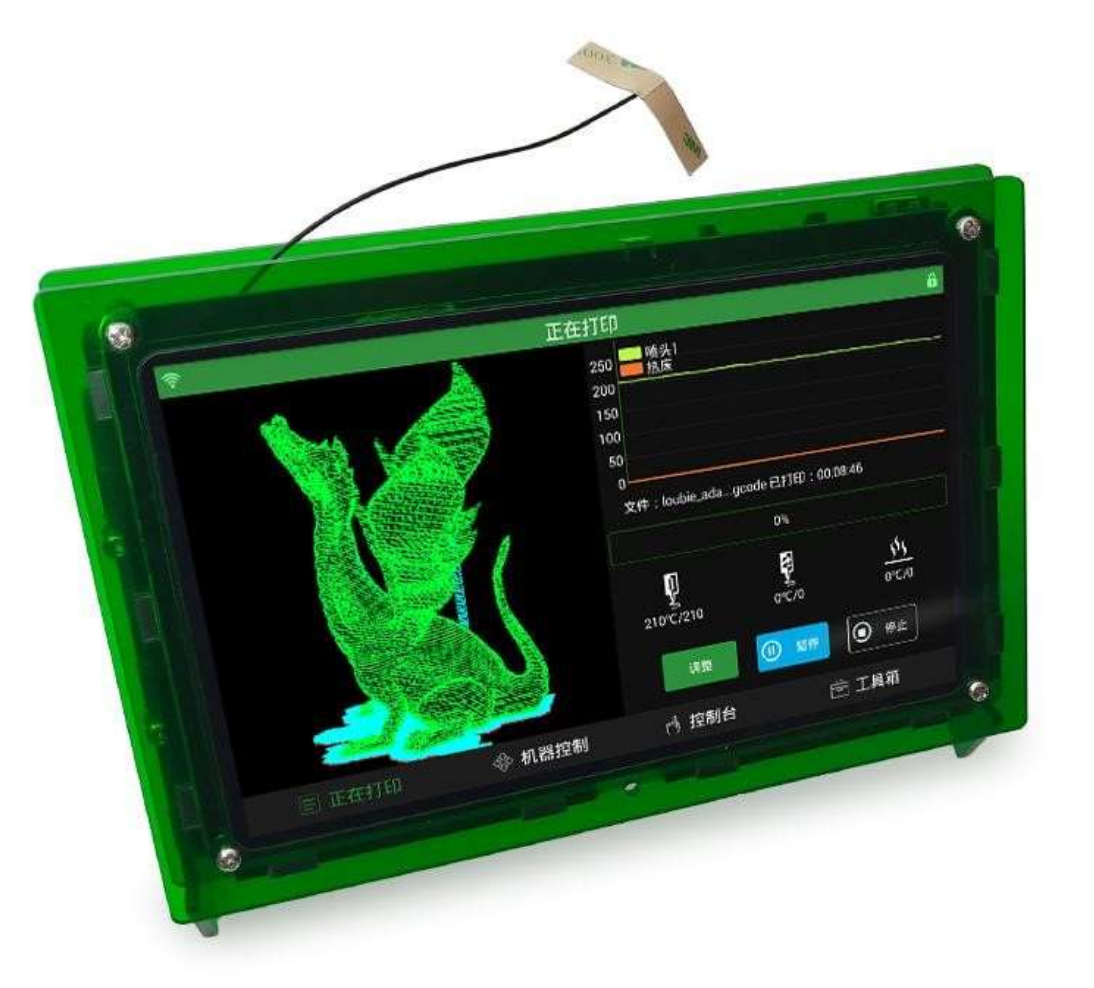

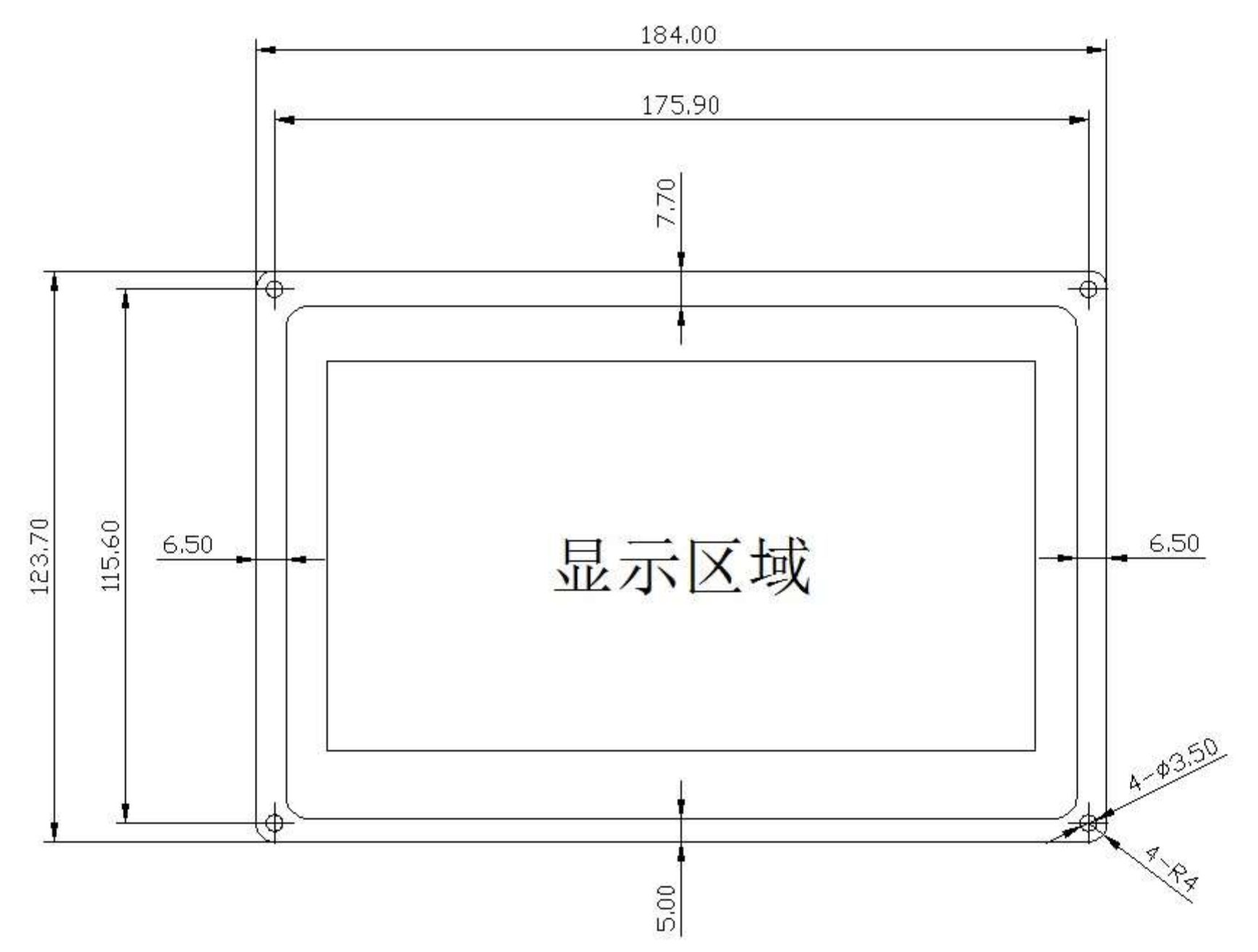

4.3 MKS Pad7 Acrylic installation figure

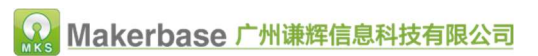

9

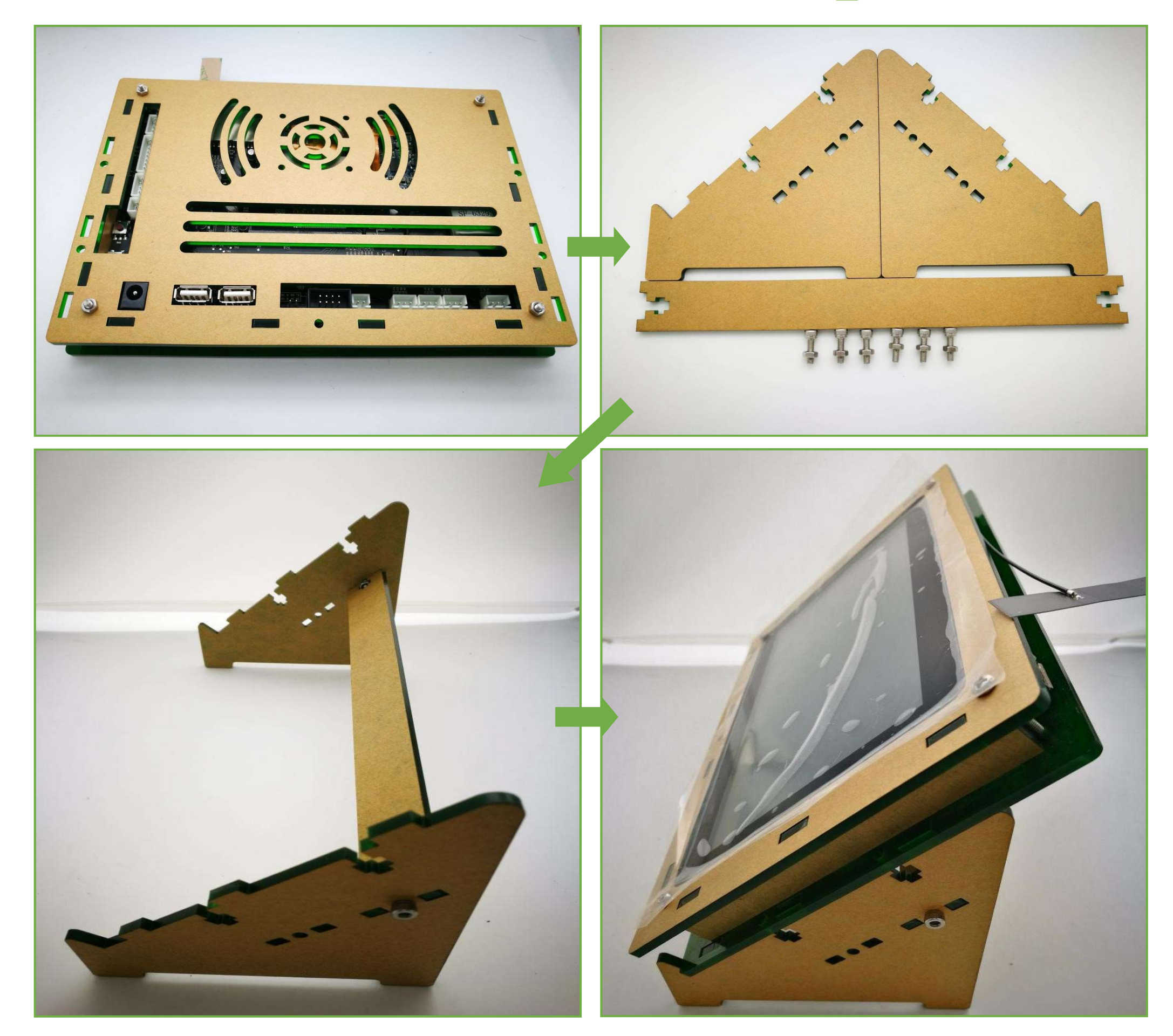

4.4 MKS Pad7 connection figure

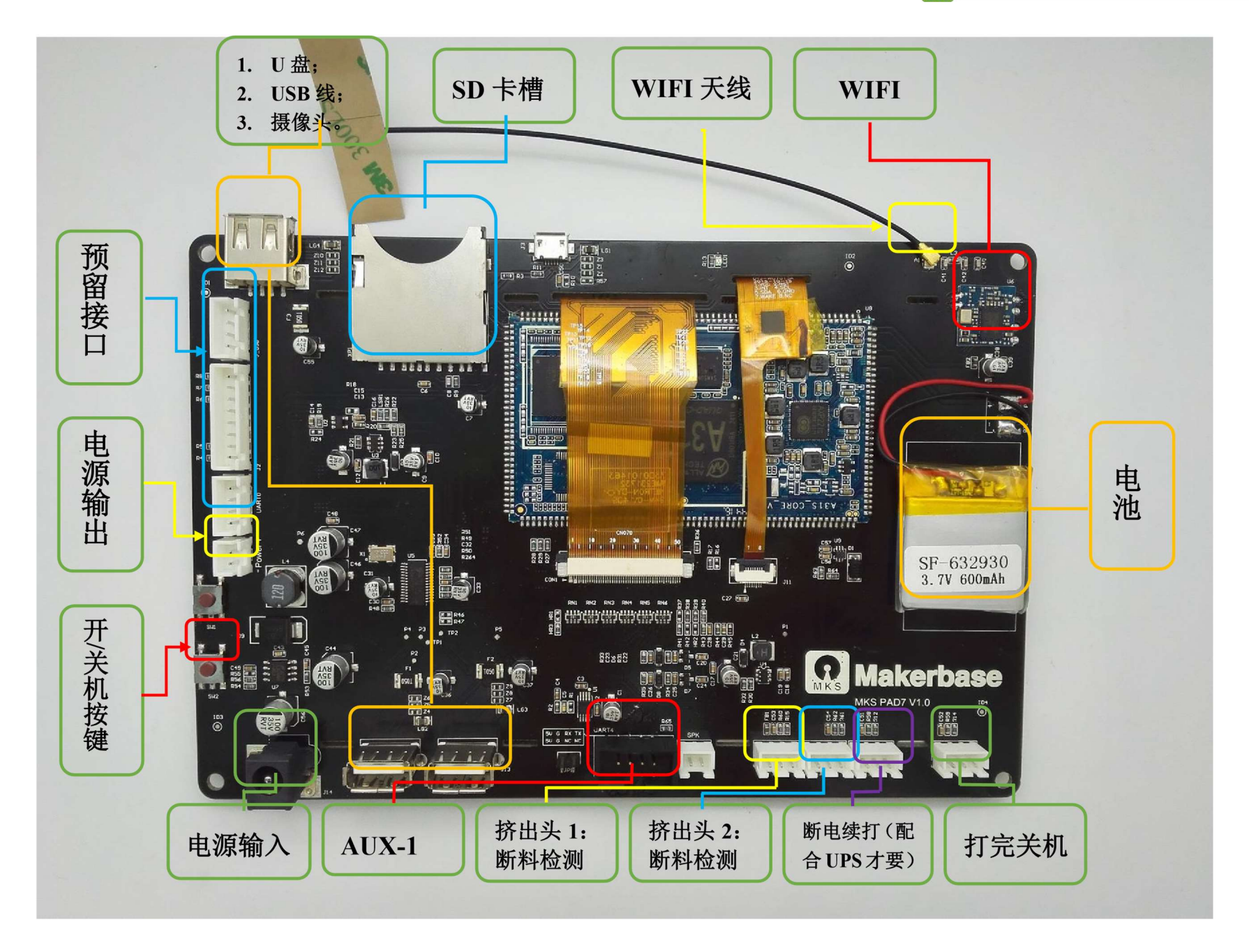

4.5 MKS Pad7 Motherboard connection figure

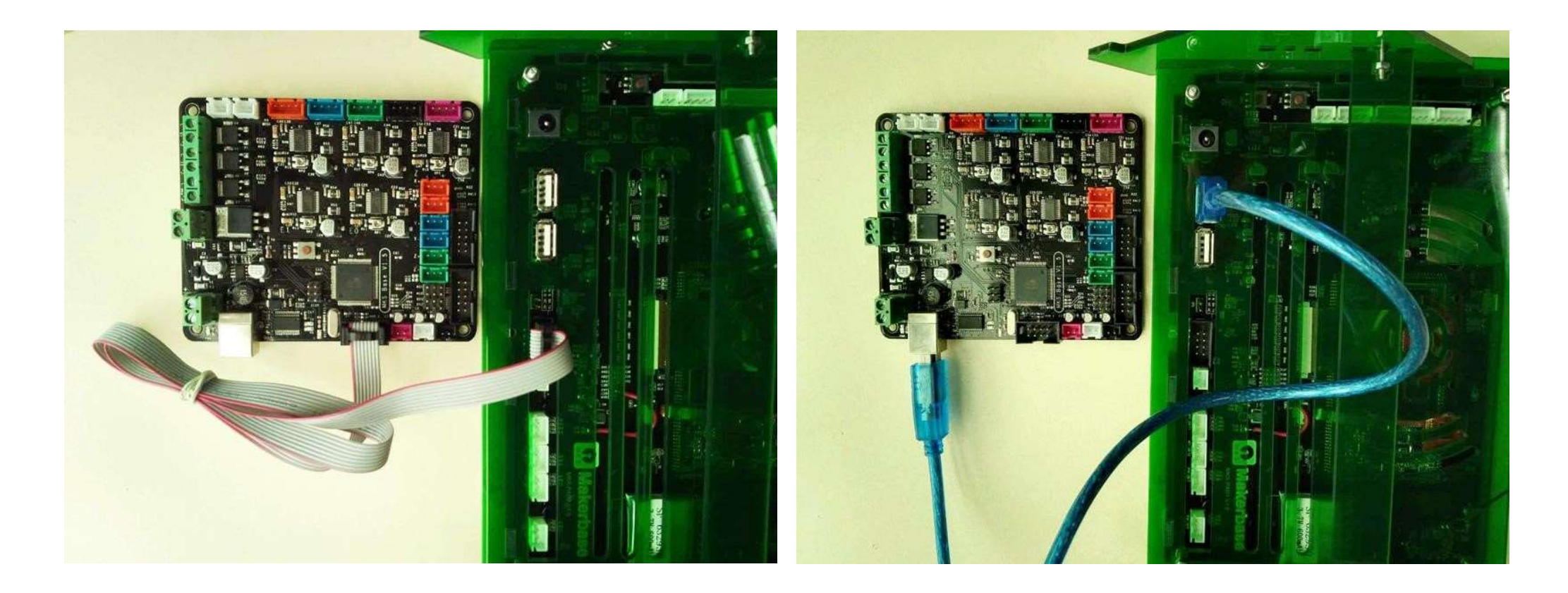

- 5、 Interface display
- 5.1 Machine control

11

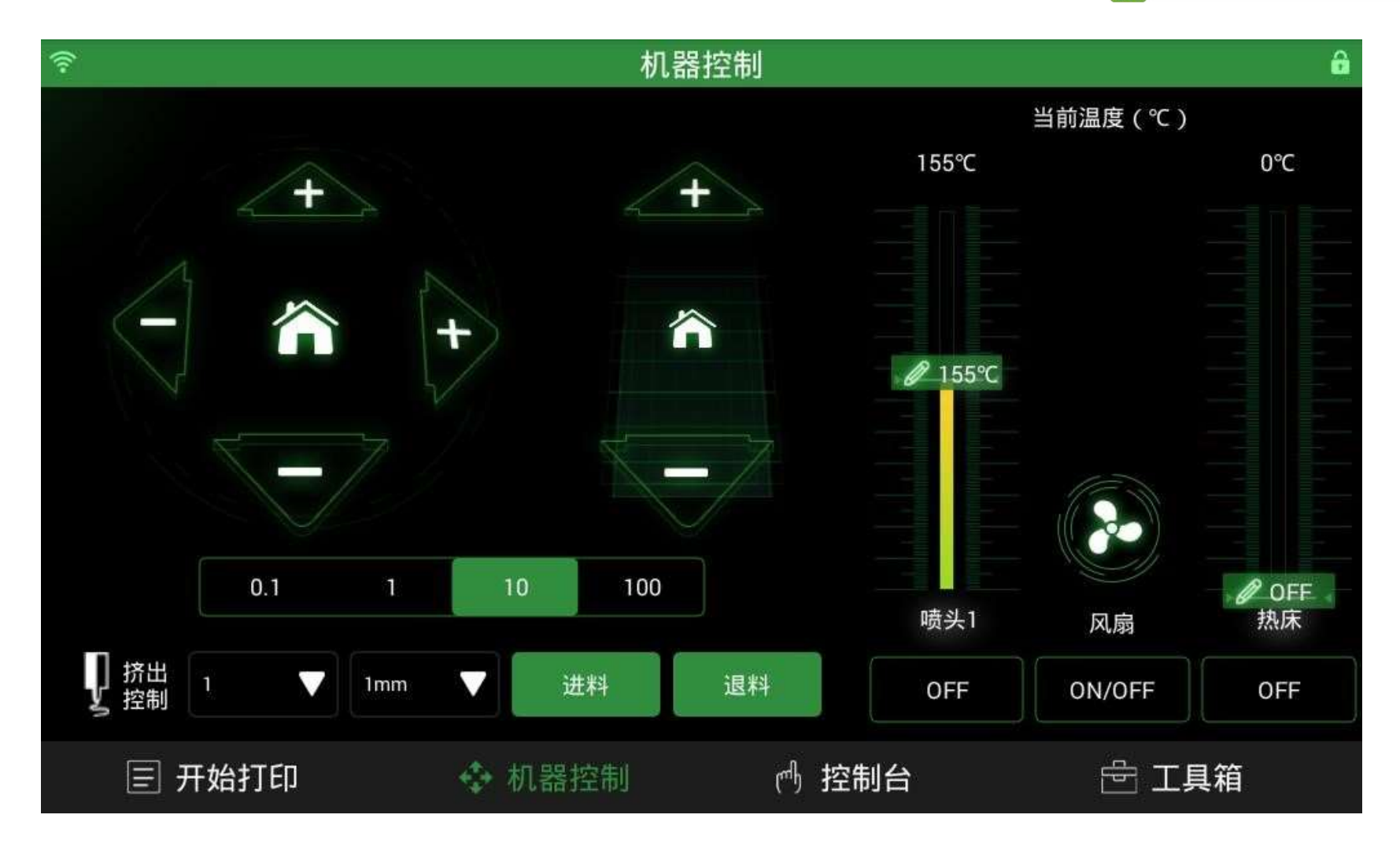

### 5.2 Control panel

| <u> </u>                 | 控制     | 制台    |      | â  |
|--------------------------|--------|-------|------|----|
|                          |        |       |      |    |
| Recv: ok T:155 /155 @:36 |        |       |      |    |
| Send: M105               |        |       |      |    |
| Recv: ok T:154 /155 @:37 |        |       |      |    |
| Send: M105               |        |       |      |    |
| Recv: ok T:154 /155 @:38 |        |       |      |    |
| Send: M104 S182.000000   |        |       |      |    |
| Recv: ok                 |        |       |      |    |
| Send: M105               |        |       |      |    |
| 📝 滚动到底部                  |        |       |      |    |
| 请输入你的代码                  |        |       | 发送   | 清除 |
| 🖃 开始打印                   | 🗇 机器控制 | の 控制台 | e ti | 具箱 |

### 5.3 Tool box

| ই      | 工具          | 箱     | â     |
|--------|-------------|-------|-------|
|        | 切片设置<br>WIF |       | 关于    |
| ■ 开始打印 | ◈ 机器控制      | 心 控制台 | 🖻 工具箱 |

#### 5.4 Machine parameters

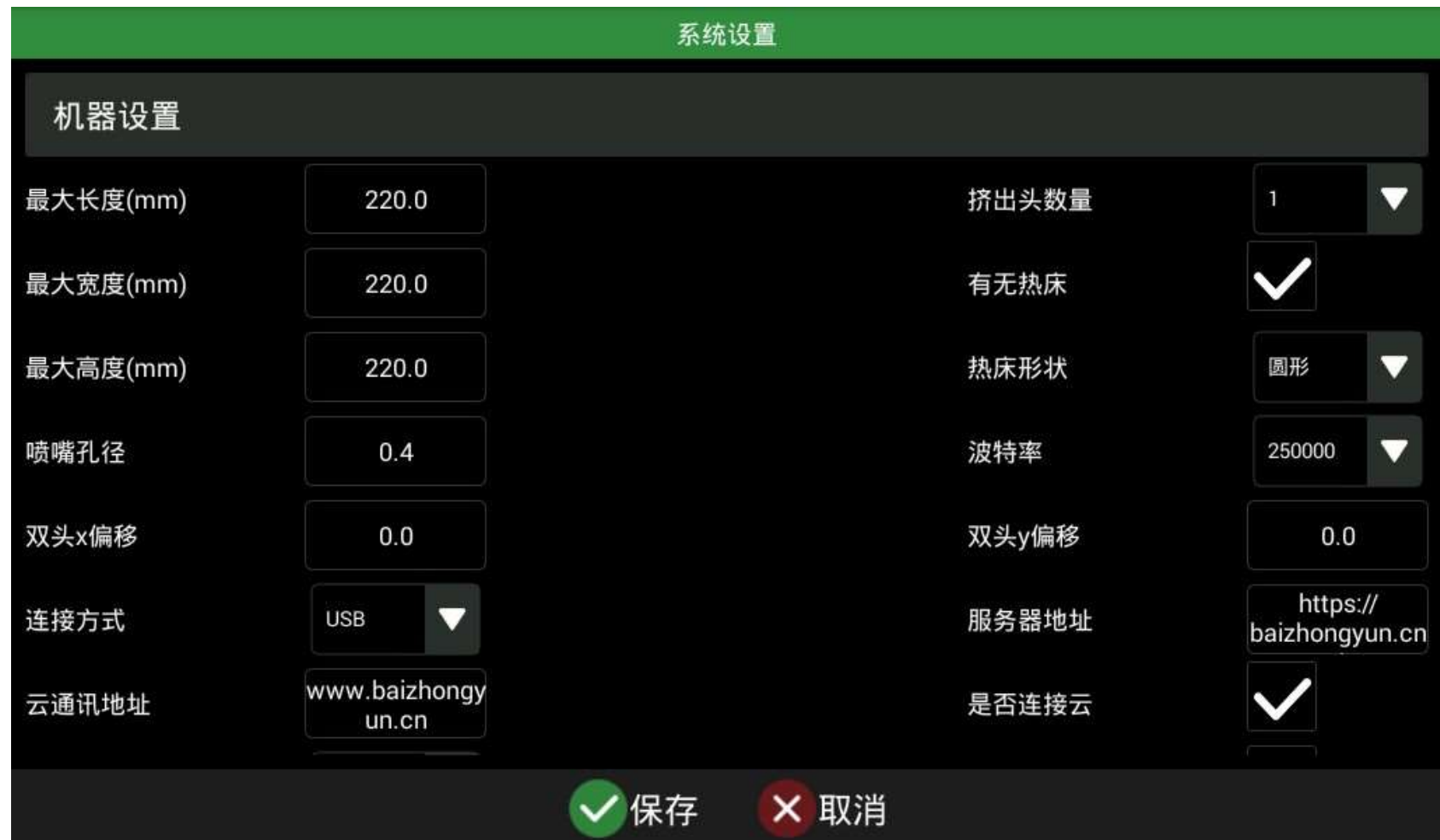

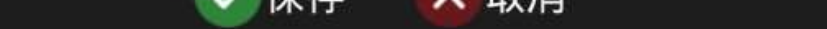

5.5 Slice parameters

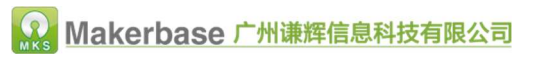

|            |                 | 切片设置     |                 |              |
|------------|-----------------|----------|-----------------|--------------|
|            | 📲 基础设           | 置 ြ 高级设置 | Start/End Gcode |              |
| 打印质量       |                 |          |                 |              |
| 层厚(mm)     | 0.12            |          | 壁厚(mm           | ) 0.8        |
| 填充         |                 |          |                 |              |
| 底层厚度(mm)   | j.              |          | 填充密度            | (%) 30       |
| 速度和温度      |                 |          |                 |              |
| 打印速度(mm/s) | 50              |          | 打印温度            | (°C) 210.0   |
| 热床温度(℃)    | 0               |          | 开启回退            | $\checkmark$ |
| 支撑         |                 |          |                 |              |
|            | ✓保 <sup>2</sup> | 存 🗙 取消   |                 |              |

### 5.6 Ready to print - model library

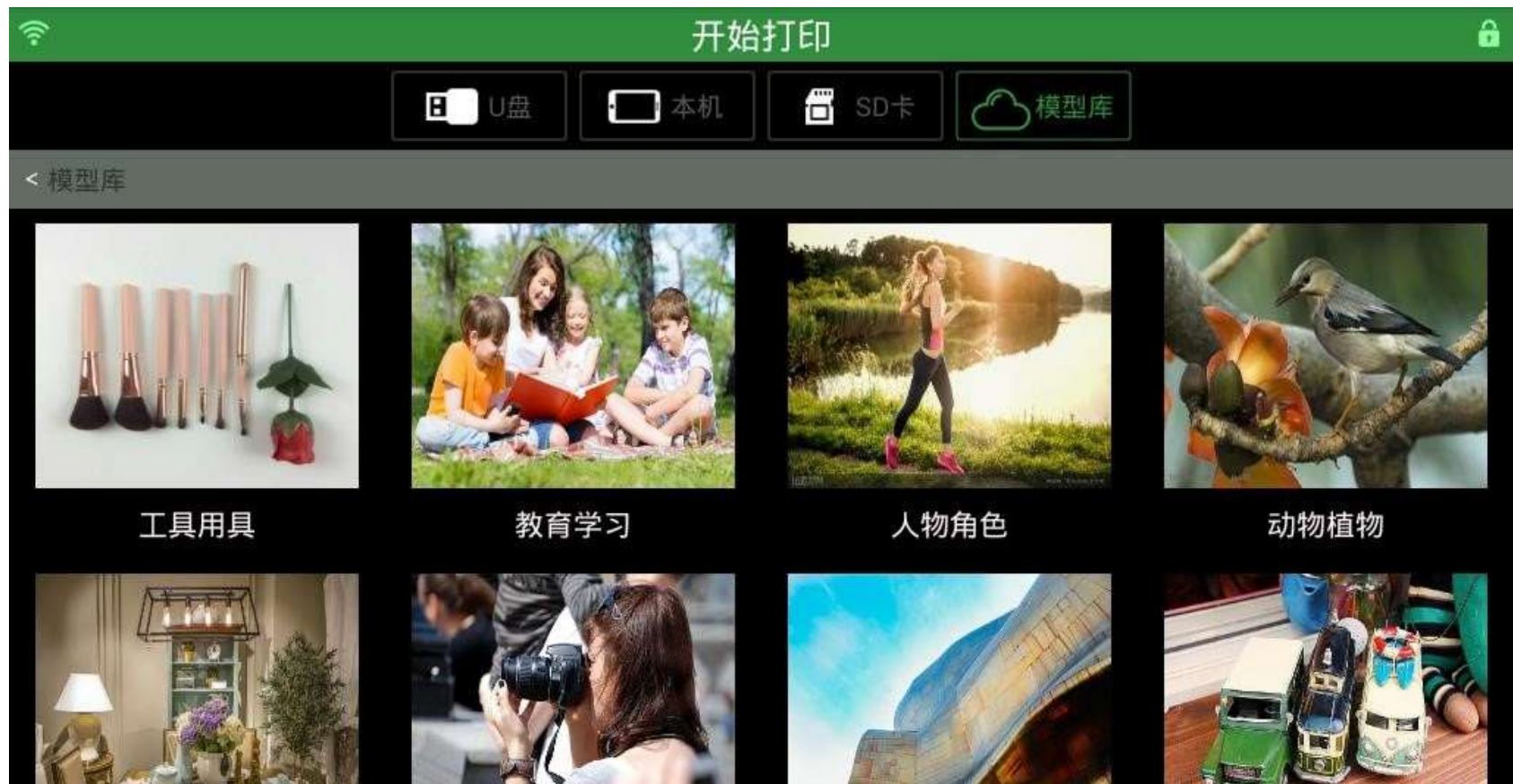

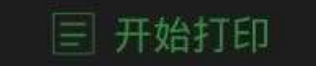

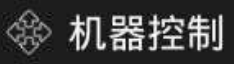

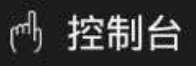

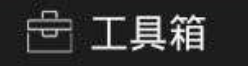

#### 5.7 Slice - preview model

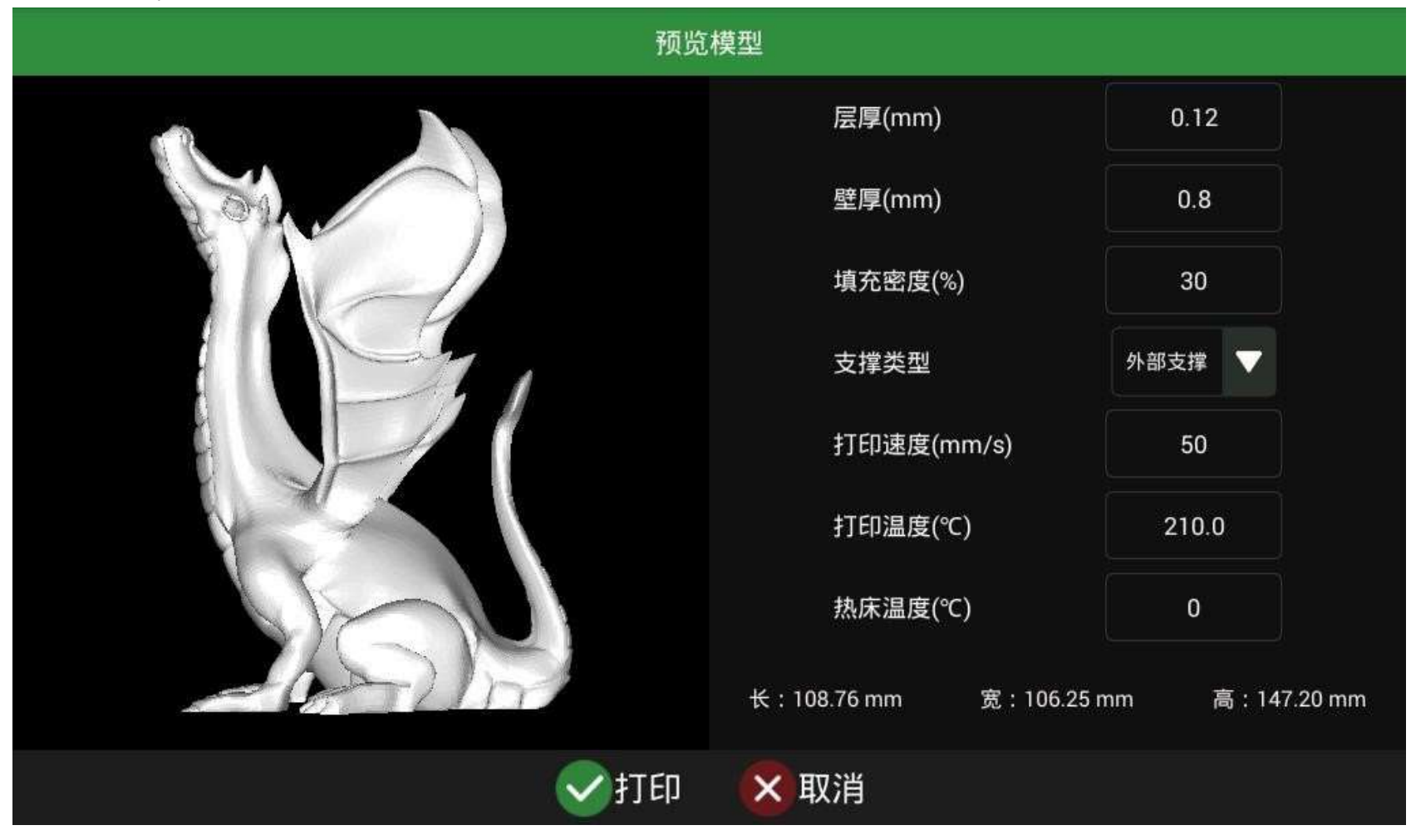

#### 5.8 Printing

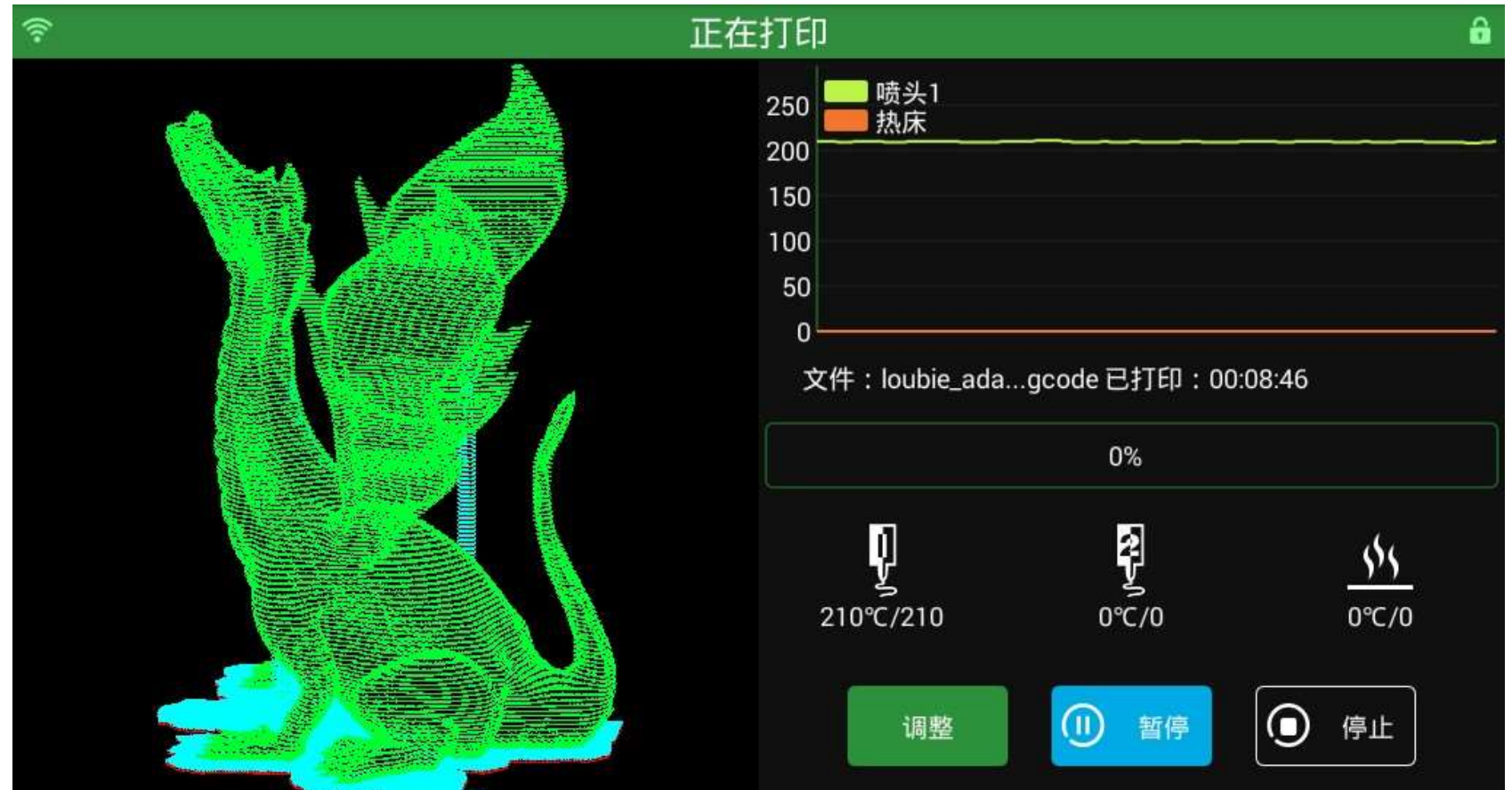

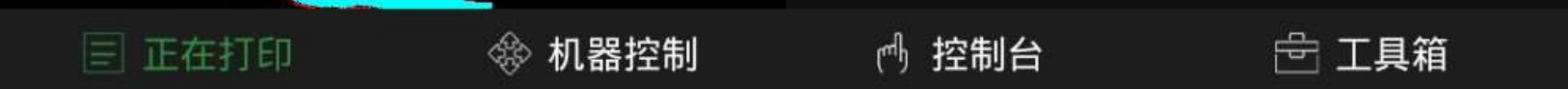

# 6、 Machine basic settings

|                      |                |                        | 系统ì           | <u>设置</u>         |                            |
|----------------------|----------------|------------------------|---------------|-------------------|----------------------------|
| 打印机基本参数              | 机器设置           |                        |               |                   |                            |
|                      | 最大长度(mm)       | 220.0                  |               | 挤出头数量             | 1                          |
|                      | 最大宽度(mm)       | 220.0                  |               | 有无热床              | $\checkmark$               |
| 1. 与主板连接万   式:       | 最大高度(mm)       | 220.0                  |               | 热床形状              | 圆形                         |
| USB 接线方式<br>AUX-1 接口 | 喷嘴孔径           | 0.4                    |               | 波特率               | 250000 🗸                   |
| 2.                   | 双头x偏移          | 0.0                    |               | 双头y偏移             | 0.0                        |
|                      | 连接方式           | USB 🔻                  |               | 服务器地址             | https://<br>baizhongyun.cn |
| 1. 断料 检测开关           | 云通讯地址          | www.baizhongy<br>un.cn |               | 是否连接云             | $\checkmark$               |
| 类型<br>2. 机器回零 是否     | 断料检测开关类型       | 常闭 🔻                   |               | 机器中心 0,0          | $\checkmark$               |
| 在平台中心点               | 机器控制设置         |                        |               |                   |                            |
|                      | 喷头最高温度(℃)      | 275                    |               | 热床最高温度(℃)         | 150                        |
| 1. 挤出头 与热床 泪 庇 识 留   | 挤出最低温度(℃)      | 170.0                  |               | XY移动速度            | 6000.0                     |
| (血)文以且               | Z移动速度          | 2000.0                 |               | 挤出速度              | 300.0                      |
| 2. 各轴速度              |                |                        | ✔保存           | 又取消               |                            |
|                      |                |                        |               |                   |                            |
|                      | 《返回            |                        | 当前网络:TP-LINK_ | IP: 192.168.0.114 | 十 添加网络                     |
|                      | TP-LINK_ (Biźł | Ð)                     |               |                   | ()<br>()                   |
| 连接路由器;               | mk mk          |                        |               |                   | ((( <b>)</b>               |
| 路田器 所分配的 / IP 地址     | ChinaNe        |                        |               |                   | $\langle \hat{c} \rangle$  |
|                      | MKSWIFI        |                        |               |                   | (2)                        |
|                      | v. 🕤           |                        |               |                   | $\widehat{\mathbb{C}}$ >   |
|                      |                |                        |               |                   | ()<br>()<br>()<br>()       |
|                      | JYun           |                        |               |                   | î >                        |
|                      | н м            |                        |               |                   | ()<br>()<br>()             |
|                      | ChinaNet       |                        |               |                   | ŝ >                        |
|                      |                |                        |               |                   |                            |

# 7、 Start printing

7.1 Local print

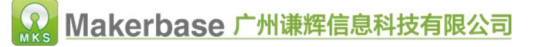

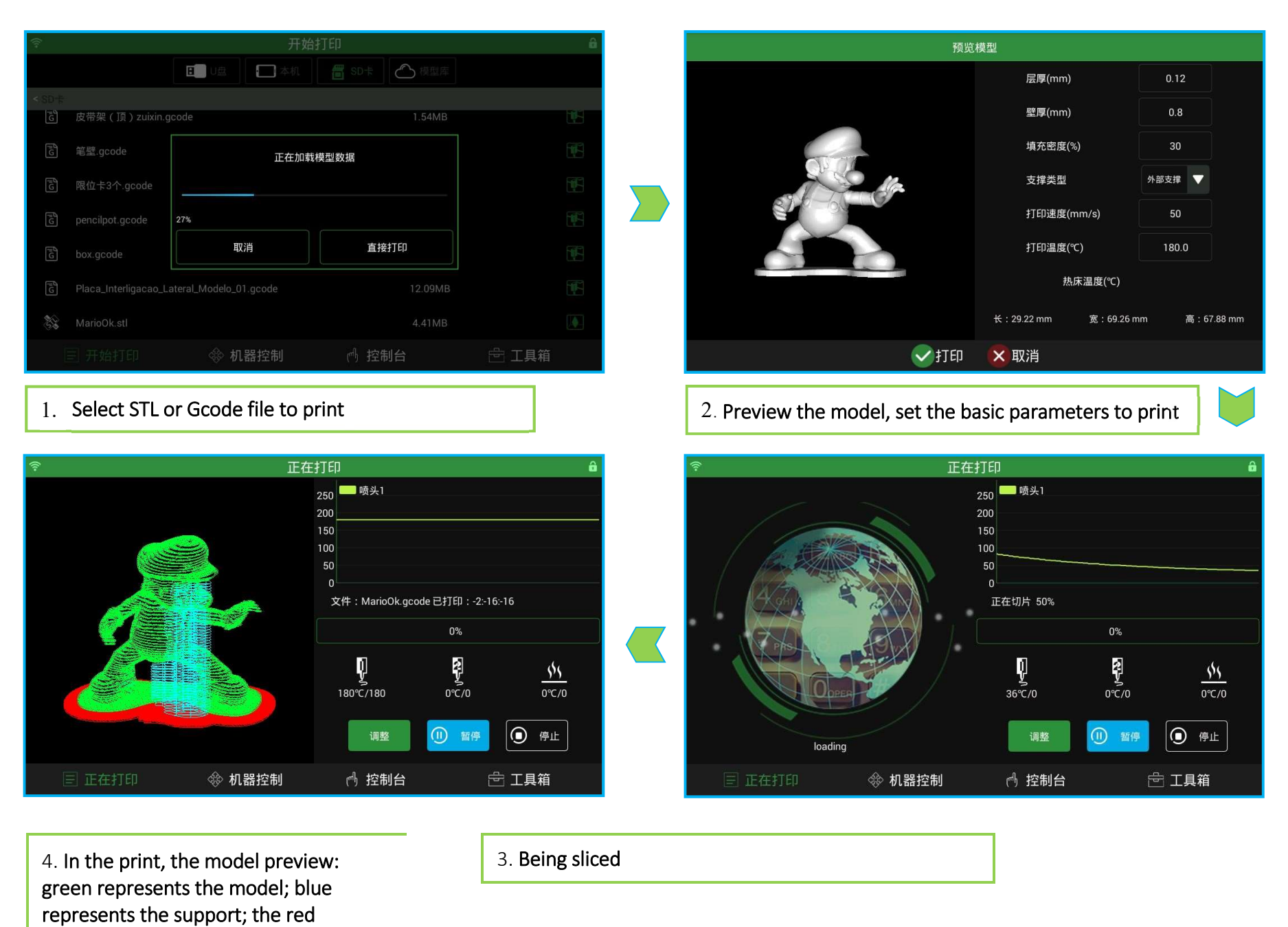

#### 7.2 Built-in model library print

represents the printed part.

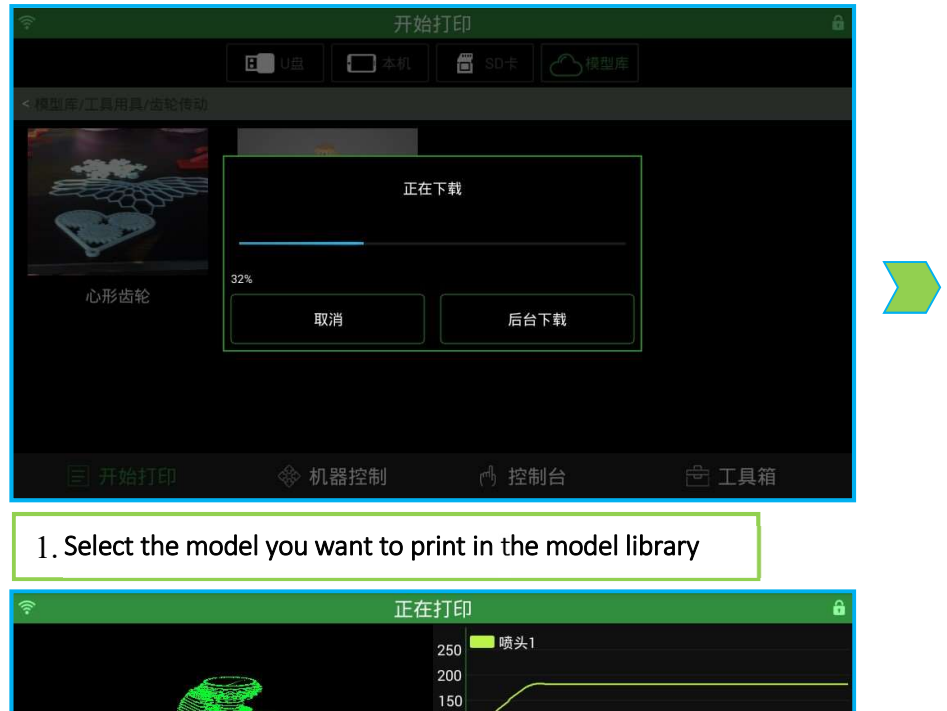

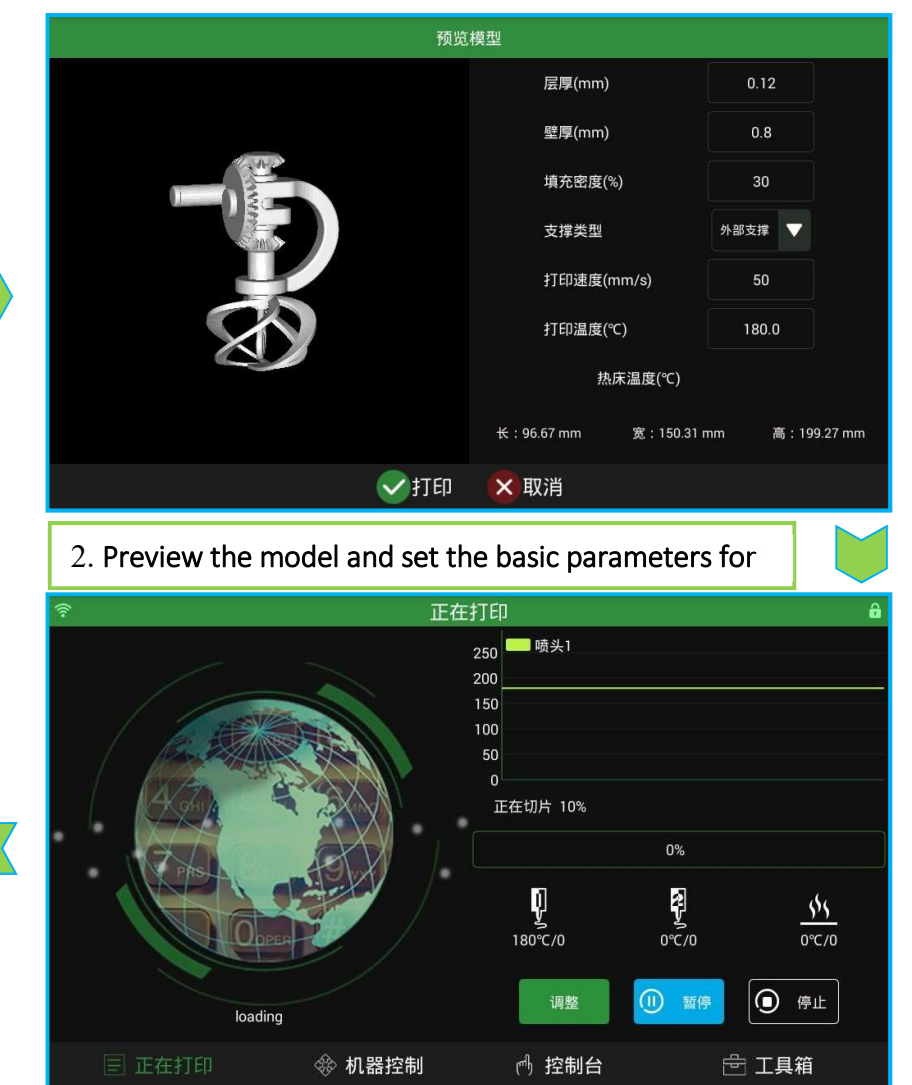

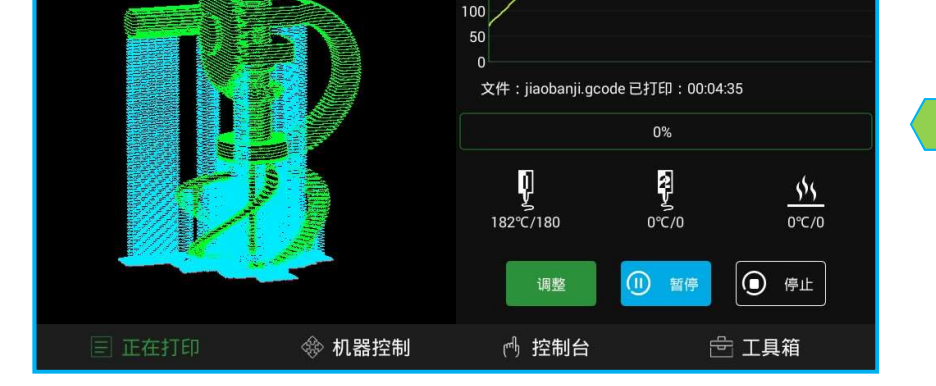

4. Start printing

7.3 Mobile APP prints

3. Being sliced

16

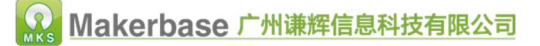

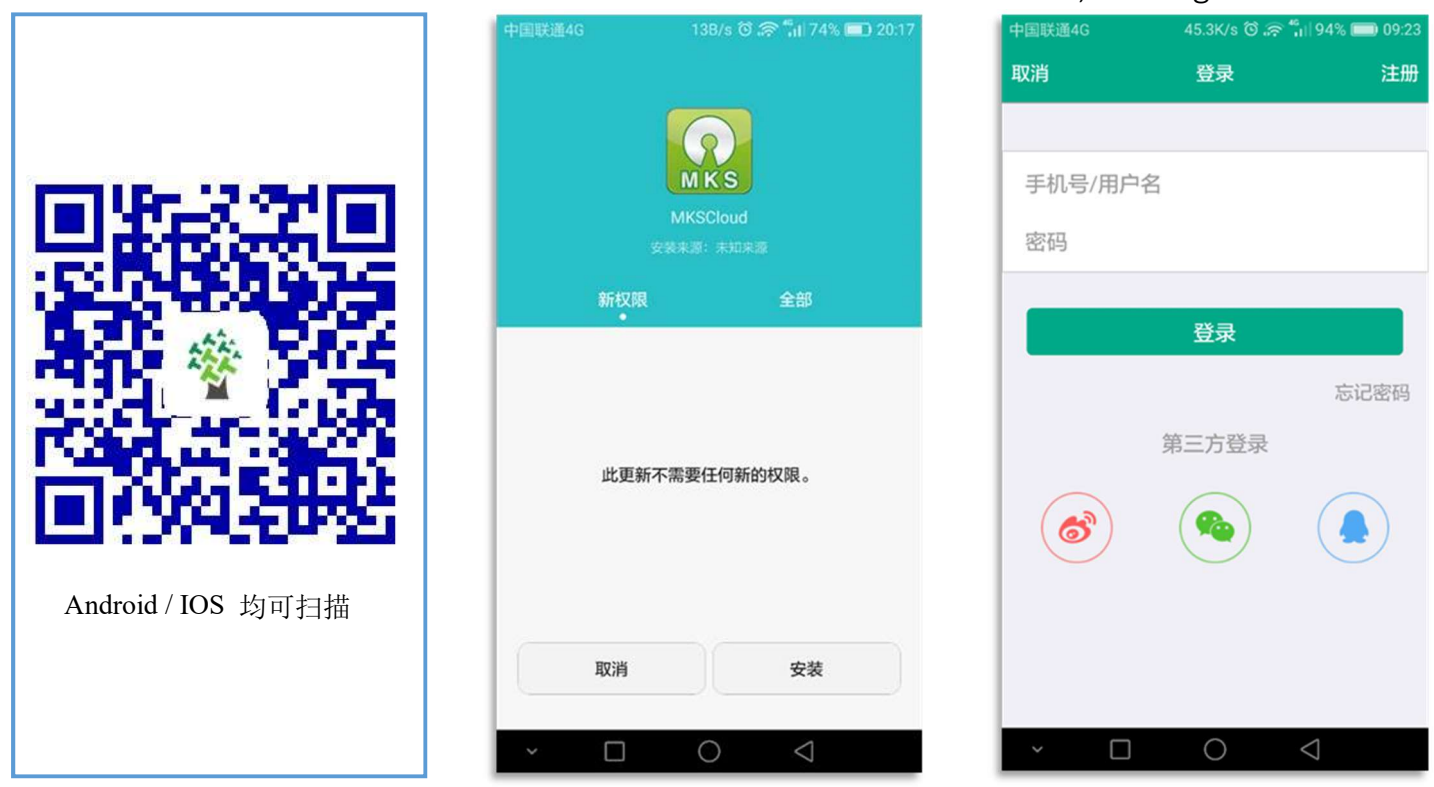

1. Scan the two-dimensional code to download and install the software, and registered account;

1. Click the upper right corner to add the Internet printer, scan the WIFI serial number two-dimensional code, bind the printer, and then connect the printer for simple control operation;

| 中国联通4G     | 17B/s 🛈 🛜 🐂 94% 🗩 09:22   | 中国联进 | 重4G 62B/s 전 후 🐂 94% 💼 09:24 | 中国联通   | 14G 3.7K/s ଔ 🗢 👬 ا∖ 94% 🗩 09:24 | 中国联通4G | 17.1K/s ⓒ 奈 🐂 94% 🗩 09:24                        | 中国联通4G                      | 598B/s 🛈 奈 ╫ 92% 🗩 09:45  |
|------------|---------------------------|------|-----------------------------|--------|---------------------------------|--------|--------------------------------------------------|-----------------------------|---------------------------|
|            | 打印机 十                     | 〈返回  | 回 绑定外网打印机                   | く返回    | 回 绑定外网打印机                       |        | 打印机 十                                            | く 返回                        | 三角洲                       |
| <b>9</b> 1 | 网 + 添加局域网打印机<br>          |      | 暂无图片<br>(No Image)          |        | R                               | МКЗ    | 外网 局域网   三角洲 HJNLM0005CCF7F34D51F   谦辉厂商 中国梦,三角洲 | 点击一次移动                      |                           |
|            |                           | ID   | 連続入社15月初10日 〇〇              | ID     |                                 |        |                                                  |                             | (+ Z+                     |
| 当前没有绑定的    | 的打印机,点击+可绑定打印机            | 品牌   | 品牌                          | 品牌     | 谦辉厂商                            |        |                                                  |                             | (- Z-                     |
|            |                           | 型号   | 型号                          | 型号     | 中国梦,三角洲                         |        |                                                  |                             |                           |
|            |                           | 别名   | 请为打印机输入一个容易记忆的别名            | 别名     | 三角洲                             |        |                                                  | 挤出1:28.0/0.0<br><b>打印头1</b> | 热床: 31.0/0.0<br>• 进丝 退丝   |
| 事<br>王印    | 00<br>首页 我的               |      | 确认绑定                        |        | 确认绑定                            | 重打印    | 00<br>首页 我的                                      |                             | 温度调节                      |
| ~ 🗆        | $\bigcirc  \triangleleft$ | ~    |                             | $\sim$ |                                 | ~      |                                                  | ~ 🗆                         | $\bigcirc  \triangleleft$ |

2. Go back to the home page, enter the model library to download the model, set the print parameters to print;

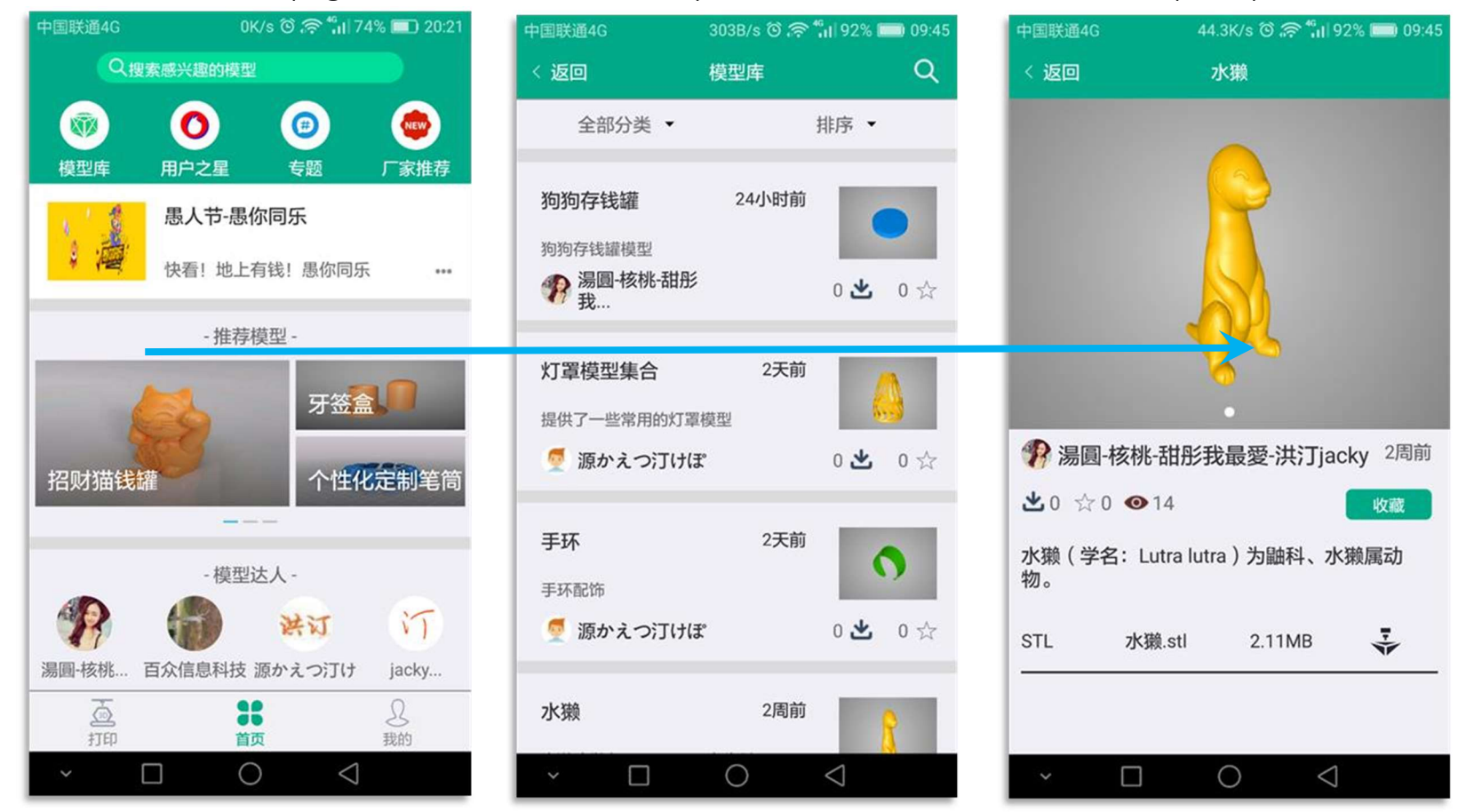

17

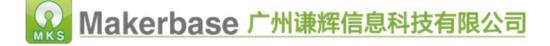

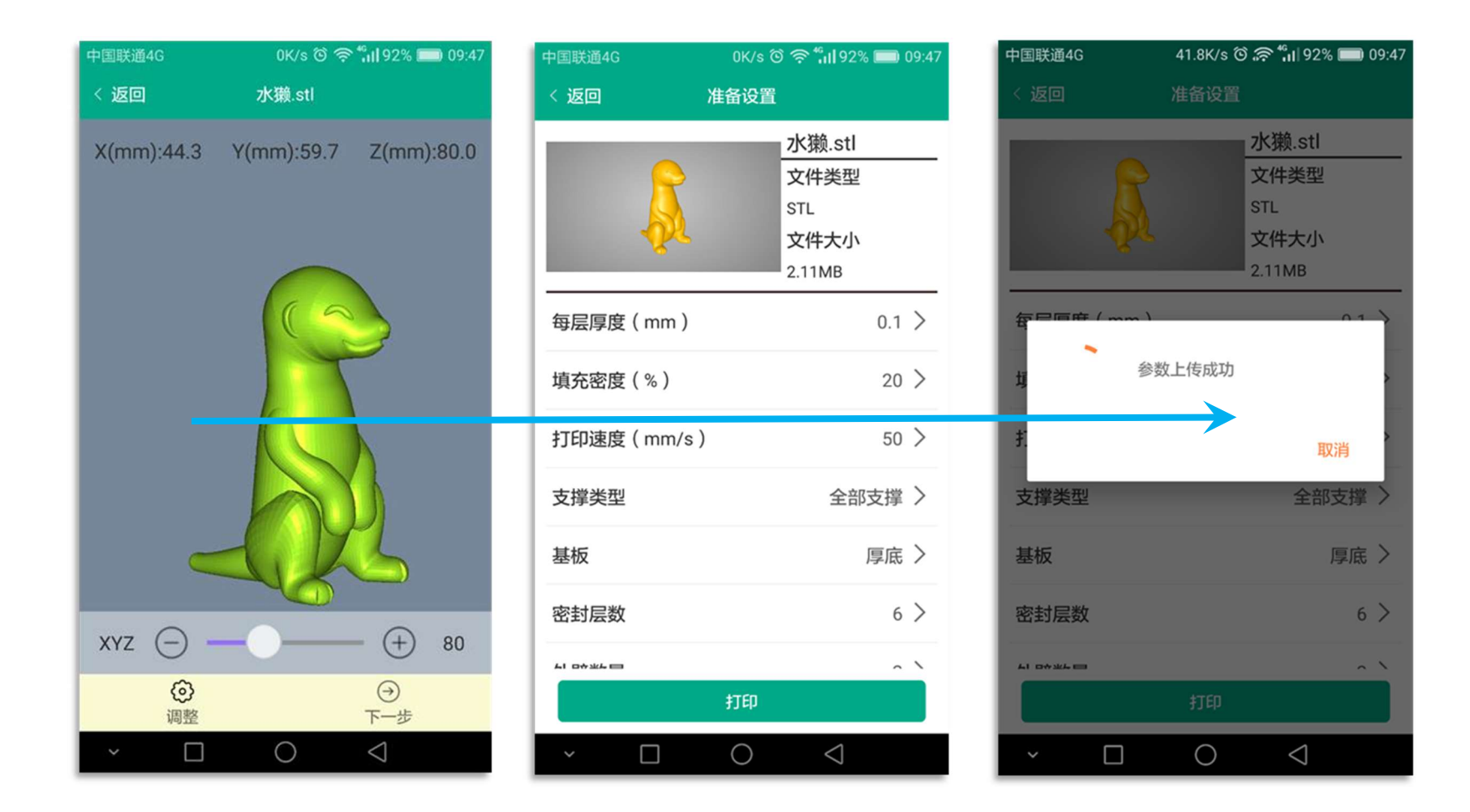

#### 1. Check the print information, finish printing!

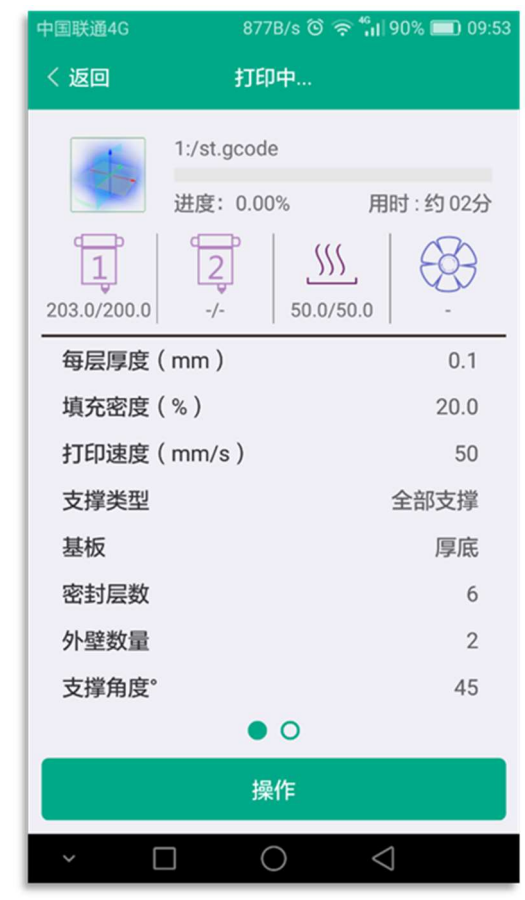

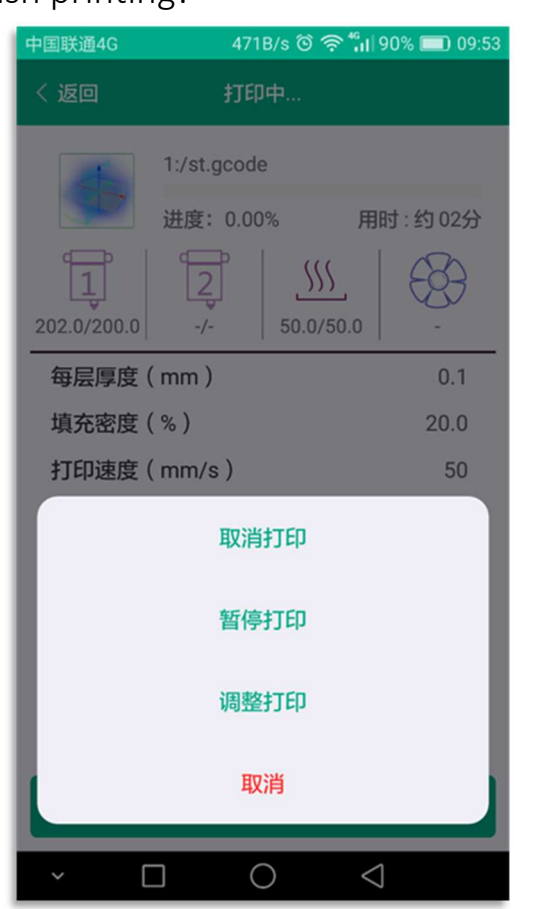

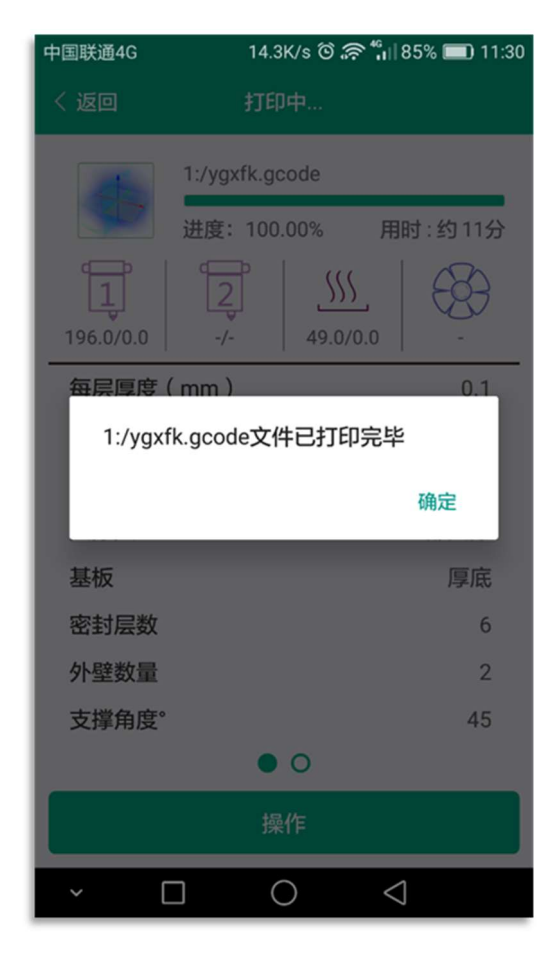

7.4 Browser prints

#### 1. Connect to the router to view the IP address

| く返回              | 当前网络:TP-LINK_ | IP: 192.168.0.11 | + 添加网络                                                          |
|------------------|---------------|------------------|-----------------------------------------------------------------|
| C TP-LINK_ (已進線) |               |                  |                                                                 |
| mk mk            |               |                  | ((c-<br>>                                                       |
| ChinaNe          |               |                  | ((c. <b>&gt;</b>                                                |
| MKSWIFI          |               |                  | ((c)<br>()<br>()<br>()<br>()<br>()<br>()<br>()<br>()<br>()<br>( |
| ч                |               |                  | ((c. <b>&gt;</b>                                                |
| QUBEA_           |               |                  | ((c)<br>()<br>()<br>()<br>()<br>()<br>()<br>()<br>()<br>()<br>( |
| JYun             |               |                  | ((L_{-}))                                                       |
| м                |               |                  | (je <b>&gt;</b>                                                 |
| ChinaNet         |               |                  | ()<br>()<br>()                                                  |
|                  |               |                  | $\approx$ \                                                     |

#### 2. Open the browser and enter the IP address.

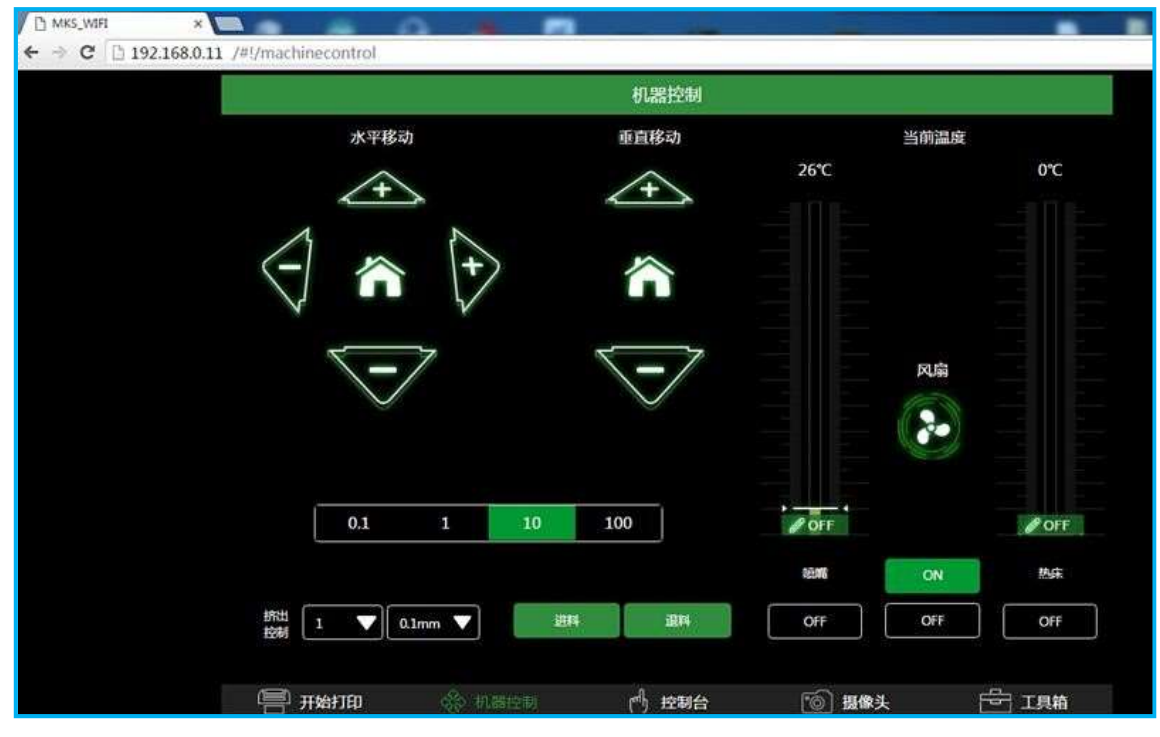

#### 3. Select the file, you can also upload files.

| 开始打印                |        |     |       |   |   |     |    |   |     |                                                                                                    |     |
|---------------------|--------|-----|-------|---|---|-----|----|---|-----|----------------------------------------------------------------------------------------------------|-----|
| 上传文件(stl,gcode)     |        |     |       |   |   |     |    |   |     |                                                                                                    |     |
| 可打印文件               |        |     | 本机    | ļ | E | USB | ļ  | ٦ | SD卡 |                                                                                                    | 模型库 |
| jiaobanji.gcode     |        |     |       |   |   | 82N | IB |   |     |                                                                                                    |     |
| ق yuanjiastl        |        |     |       |   |   | 684 | В  |   |     | The second second secon |     |
| لَّهُ jiaobanji.stl |        |     |       |   |   | 2M  | В  |   |     | T.                                                                                                    |     |
| G MarioOk.stl       |        |     |       |   |   | 4M  | В  |   |     |                                                                                                    |     |
| G MarioOk.gcode     |        |     |       |   |   | 11N | IB |   |     | The second second secon |     |
| لَّ guanjiagcode    |        |     |       |   |   | 123 | ٢B |   |     |                                                                                                    |     |
| G loubiegcode       |        |     |       |   |   | 47N | IB |   |     |                                                                                                    |     |
| ق loubiestl         |        |     |       |   |   | 2M  | В  |   |     |                                                                                                    |     |
| zhuomiaqcode        |        |     |       |   |   | 33N | IB |   |     |                                                                                                    |     |
| (言) 开始打印            | 😵 机器控制 | (m) | ) 控制台 | ŝ |   | 6   | 摄像 | 좢 |     | E I                                                                                                    | 具箱  |

### 4. During the printing, you can always view the print information.

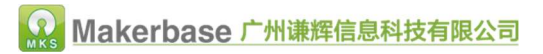

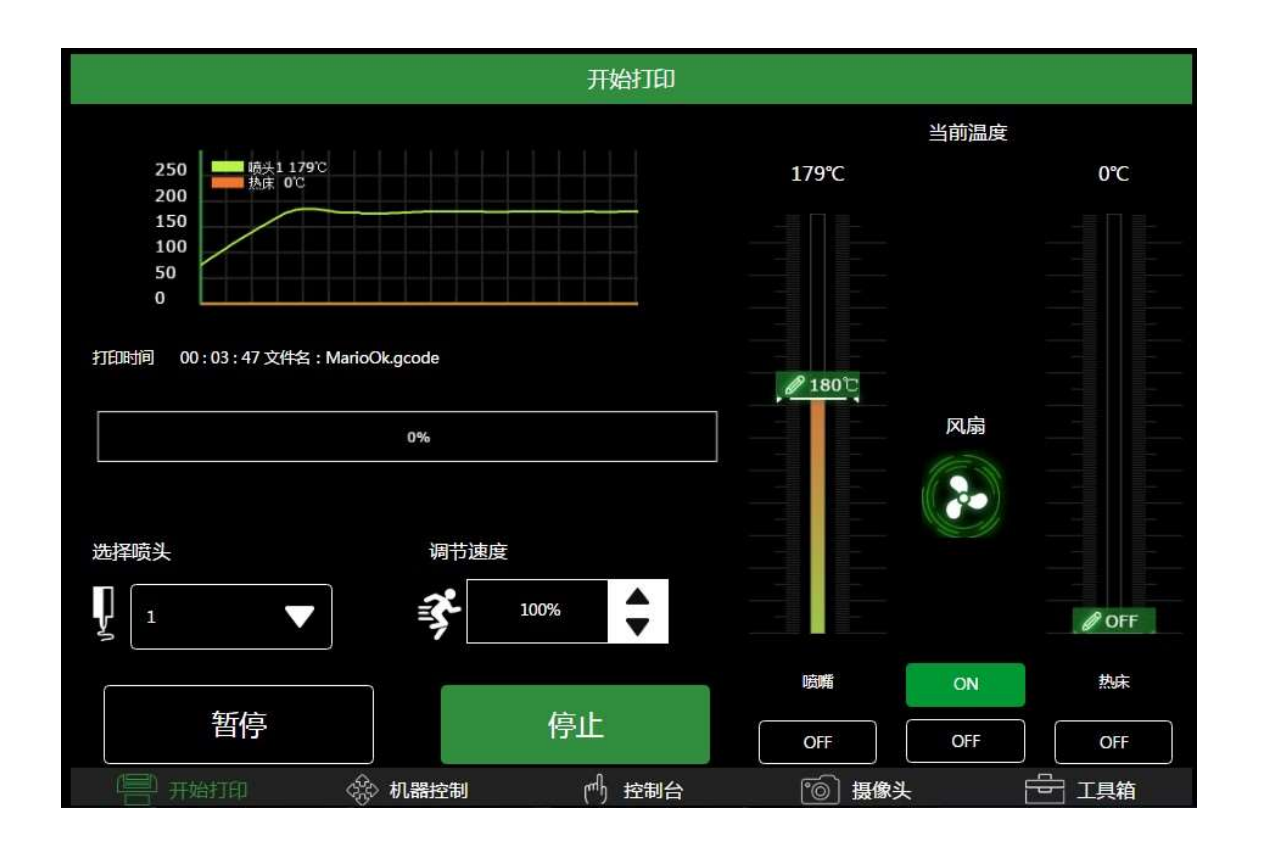

5. Other features

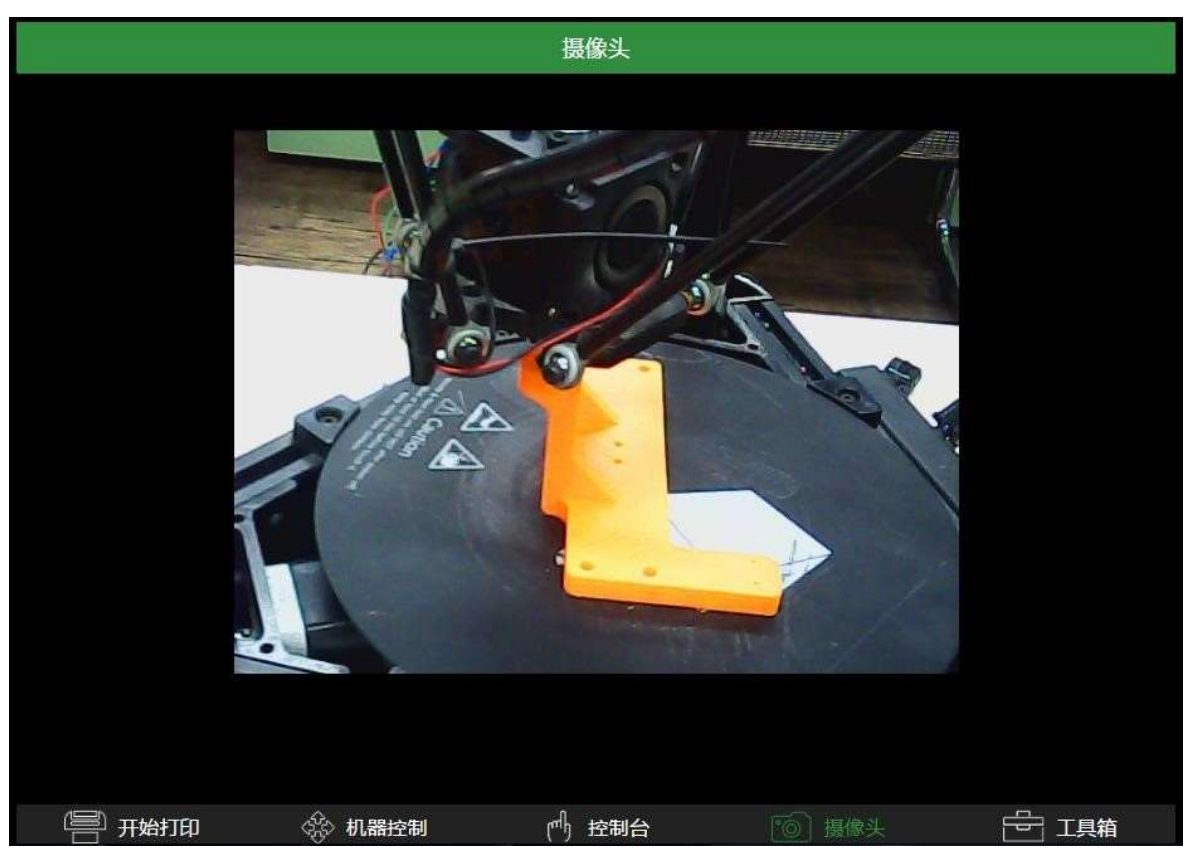

## 8 Technical support and assurance

**1.** Before each shipment we made, we will do power test to ensure that you can use the official delivery.

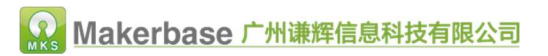

Blog: http://flyway97.blog.163.com

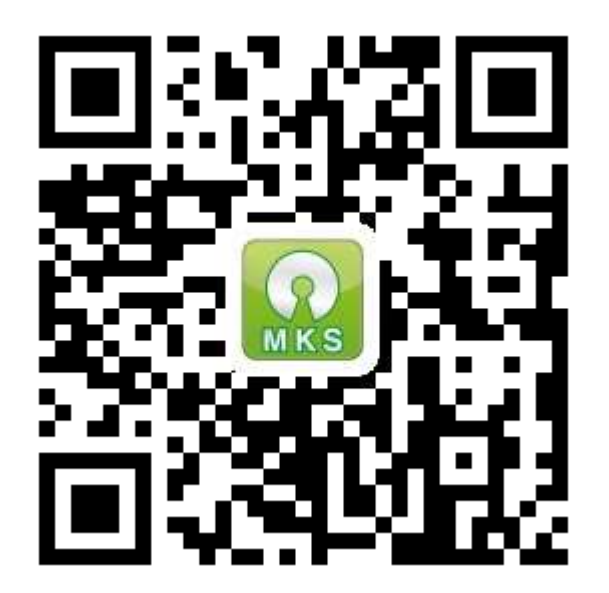

Official website